## ドコモビジネスWi-Fi

## 自動ログイン(IEEE802.1X認証)設定方法 macOS 版

- このマニュアルはmacOS 14を例に作成していますが、
   ご利用の環境やOSによっては表示が異なる場合があります。
- 設定は<u>ドコモの公衆Wi-Fiスポット</u>内で行ってください。

Wi-Fiスポット検索URL https://dwifi.mapion.co.jp/b/d\_wifi/

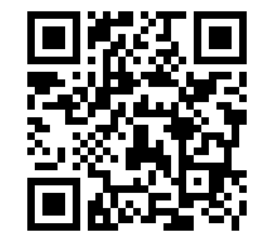

スマートフォンなどで こちらのQRコードを読み取ると Wi-Fiスポット検索へアクセスできます。

> \*macOSは、米国および他の国々で登録されたApple Inc.の商標です。 \*「Wi-Fi」は、Wi-Fi Allianceの商標または登録商標です。

## 事前確認(ユーザID/ドコモビジネスWi-Fiパスワードの確認)

 ドコモビジネスWi-Fi設定サイト ※で以下を確認します。 ユーザID(ビジネスdアカウントのID)の確認 ドコモビジネスWi-Fiパスワードの設定、確認

※ドコモビジネスWi-Fiの契約をされている方のみサイトへのアクセスが可能です。 ※サイトへのアクセスにはdアカウントでのログインが必要になります。 設定サイトURL https://wifi.smt.docomo.ne.jp/cgi7/biz-memberpwdedt

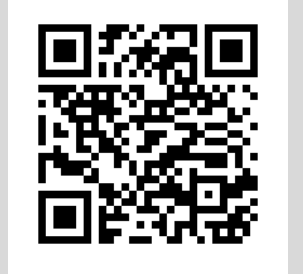

スマートフォンなどで こちらのQRコードを読み取ると 設定サイトへアクセスできます。

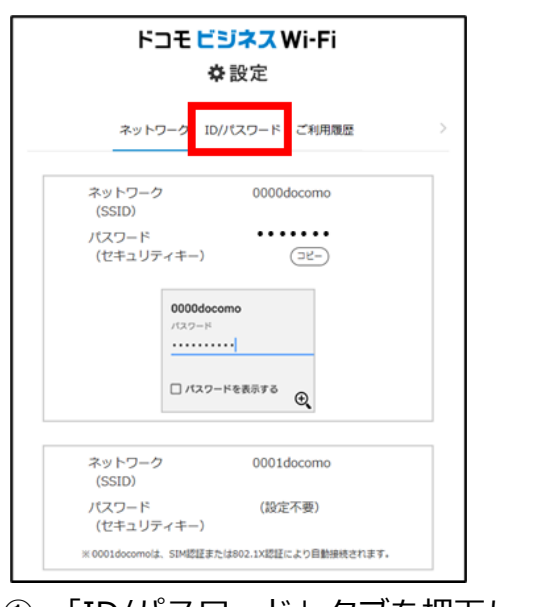

「ID/パスワード」タブを押下します。

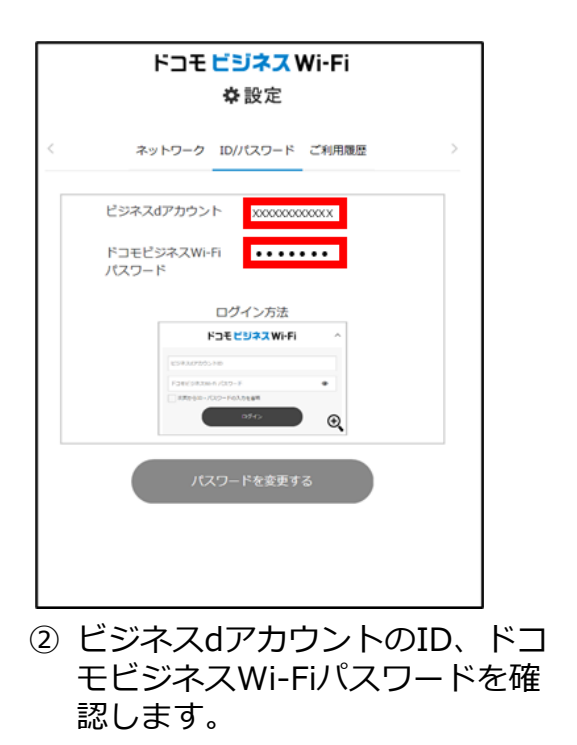

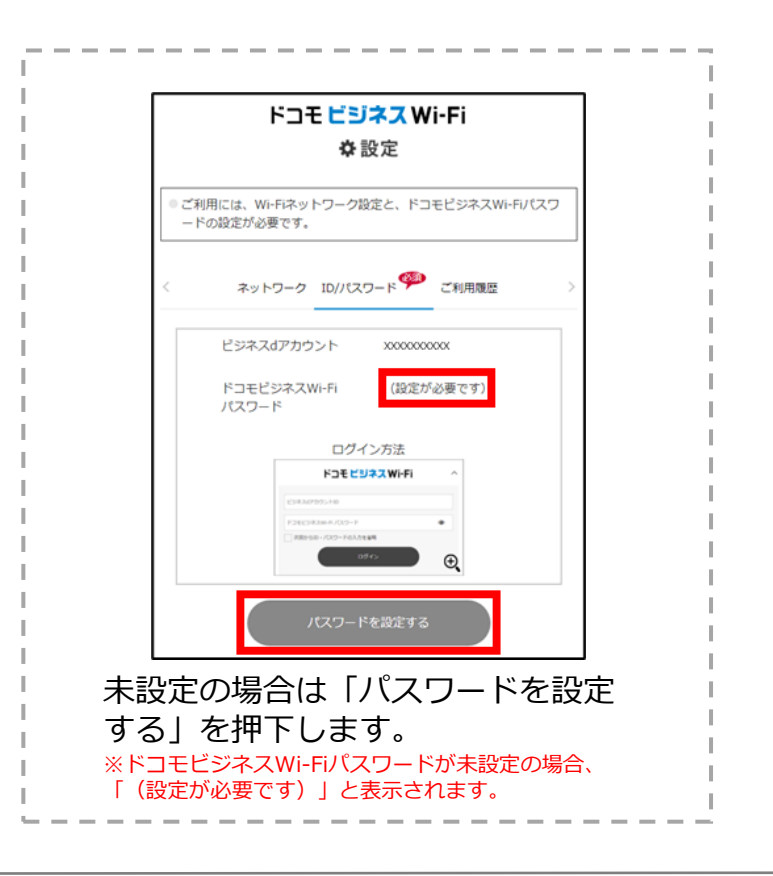

## ドコモビジネスWi-Fi接続手順

|      | Α           | <b>,</b> | ê Q |    |      |     |
|------|-------------|----------|-----|----|------|-----|
|      |             |          |     |    |      |     |
|      |             |          |     |    |      |     |
|      |             |          |     |    |      |     |
|      |             |          |     |    |      |     |
|      |             |          |     |    |      |     |
|      |             |          |     |    |      |     |
|      |             |          |     |    |      |     |
| 1 メニ | <u>л</u> –. | バーの      | [ ? | 」を | :押下し | ます。 |

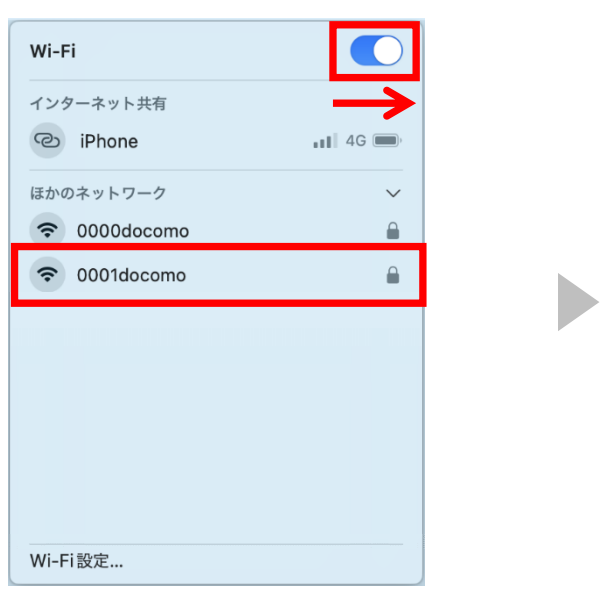

 Wi-Fiが「オフ」の場合は「オン」にし 「0001docomo」を押下します。

| ネ<br>名前                                                                                          | ットワーク "0001docomo" の<br>むとパスワードを入力してください                                                 |  |  |  |  |  |
|--------------------------------------------------------------------------------------------------|------------------------------------------------------------------------------------------|--|--|--|--|--|
| アカウント名:                                                                                          | アカウント名: xxxxxx-biz@docomo                                                                |  |  |  |  |  |
| パスワード:                                                                                           | •••••                                                                                    |  |  |  |  |  |
| ✓ この情報を記憶                                                                                        |                                                                                          |  |  |  |  |  |
| =                                                                                                | Fヤンセル OK                                                                                 |  |  |  |  |  |
| ③ 「アカウン<br>「この情報<br>押下します                                                                        | ット名」、「パスワード」を入力、<br>を記憶」にチェックし「OK」を<br>。                                                 |  |  |  |  |  |
| <ul> <li>アカウント名<br/>ビジネスdアカ<br/>※ビジネスdワカ</li> <li>パスワード:</li> <li>ドコモビジネス<br/>※「事前確認」</li> </ul> | :<br>Jウント-biz@docomo<br>ZカウントのIDのあとに「-biz@docomo」を入力<br>スWi-Fiパスワード<br>」で設定、確認したパスワードを入力 |  |  |  |  |  |

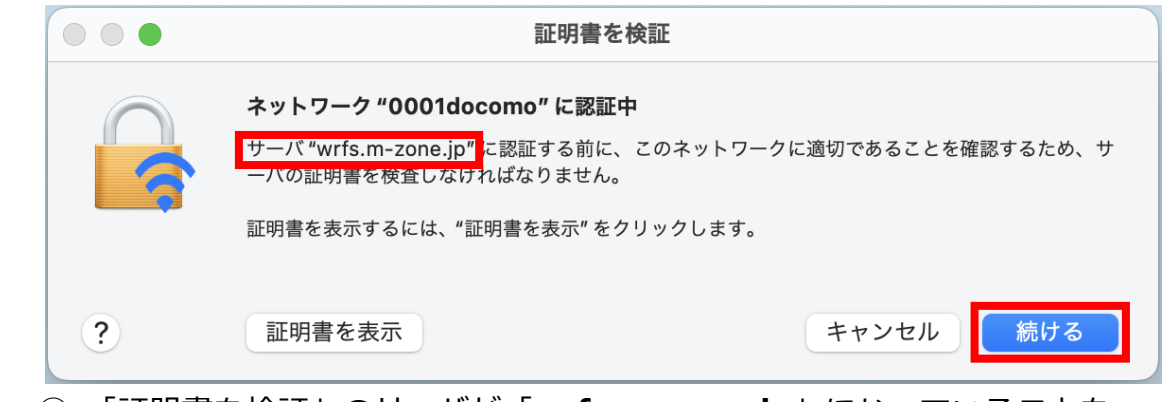

 ④ 「証明書を検証」のサーバが「wrfs.m-zone.jp」になっていることを 確認し「続ける」を押下します。
 ※ 「wrfs m zong in」はドコモの証明書#+\_ バです

※「wrfs.m-zone.jp」はドコモの証明書サーバです。

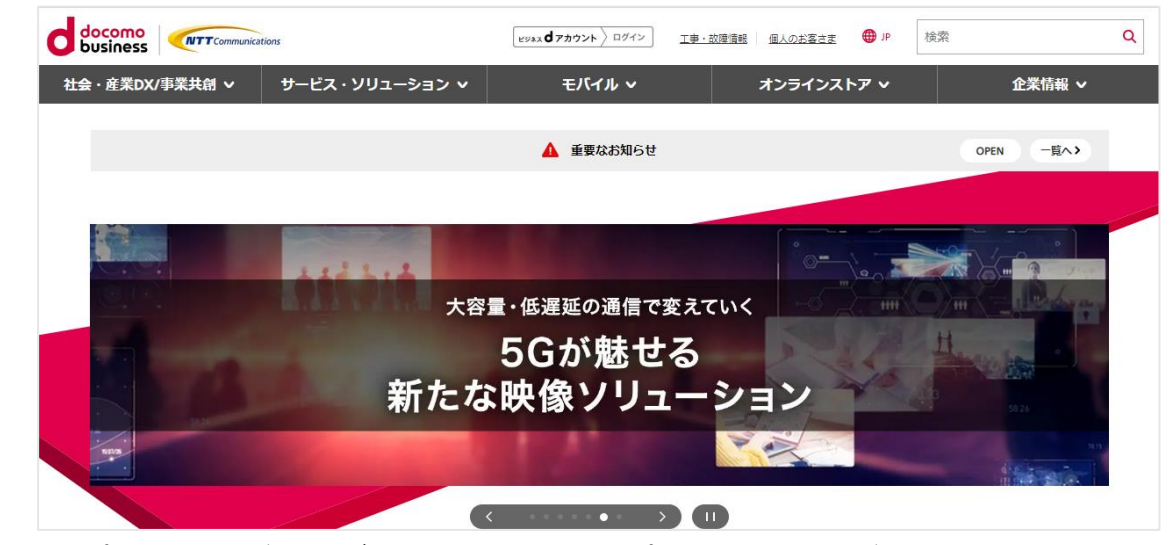

⑥ パソコンのブラウザやメールなどのアプリケーションがすぐに使えます。
 また次回からはドコモのWi-Fiスポット内でパソコンのWi-FiをONにすると
 自動的にWi-Fi接続まで完了します。

|                                                         | A 🗩 🗢 |
|---------------------------------------------------------|-------|
| Wi-Fi                                                   |       |
| インターネット共有<br>② iPhone                                   | 11 4G |
| 接続したことのあるネットワ     の の の の の の の の の の の の の の の の の の の | -7    |
| ほかのネットワーク                                               | >     |

⑤ 「接続したことのあるネットワーク」に
 「 <sup>(</sup> 0001docomo</sub> 」が表示されます。
 以上で設定は完了です。